# 在FP9300(機箱內)上配置FTD集群

### 目錄

簡介 必要條件 需求 採用元件 背景資訊 設定 網路圖表 任務1.為FTD集群建立必要的介面 任務2.建立FTD集群 任務3.向FMC註冊FTD集群 任務4.在FMC上配置埠通道子介面 任務5.檢驗基本連通性 從機箱管理器UI捕獲群集 任務6.從群集中刪除從屬裝置 驗證 疑難排解 相關資訊

## 簡介

本文檔介紹如何在FPR9300裝置上配置和驗證集群功能。

**注意**:本文檔中提供的資訊涵蓋集群的初始安裝/配置。本文檔不適用於部件更換(退貨審批 — RMA)過程

### 必要條件

#### 需求

本文件沒有特定需求。

#### 採用元件

本文中的資訊係根據以下軟體和硬體版本:

- 執行1.1(4.95)的Cisco Firepower 9300安全裝置
- 執行6.0.1的Firepower威脅防禦(FTD)(內部版本1213)
- 運行6.0.1.1的FireSIGHT管理中心(FMC)(內部版本1023)

實驗完成時間:1小時。

本文中的資訊是根據特定實驗室環境內的裝置所建立。文中使用到的所有裝置皆從已清除(預設))的組態來啟動。如果您的網路運作中,請確保您瞭解任何指令可能造成的影響。

## 背景資訊

- •在搭載FTD裝置的FPR9300上,您可以在所有支援的版本上設定機箱內集群。
- •6.2引入了機箱間集群。
- •埠通道48建立為集群控制鏈路。對於機箱內集群,此連結利用Firepower 9300背板進行集群通訊。
- •除管理介面外,不支援單個資料介面。
- •管理介面分配給集群中的所有裝置。

設定

### 網路圖表

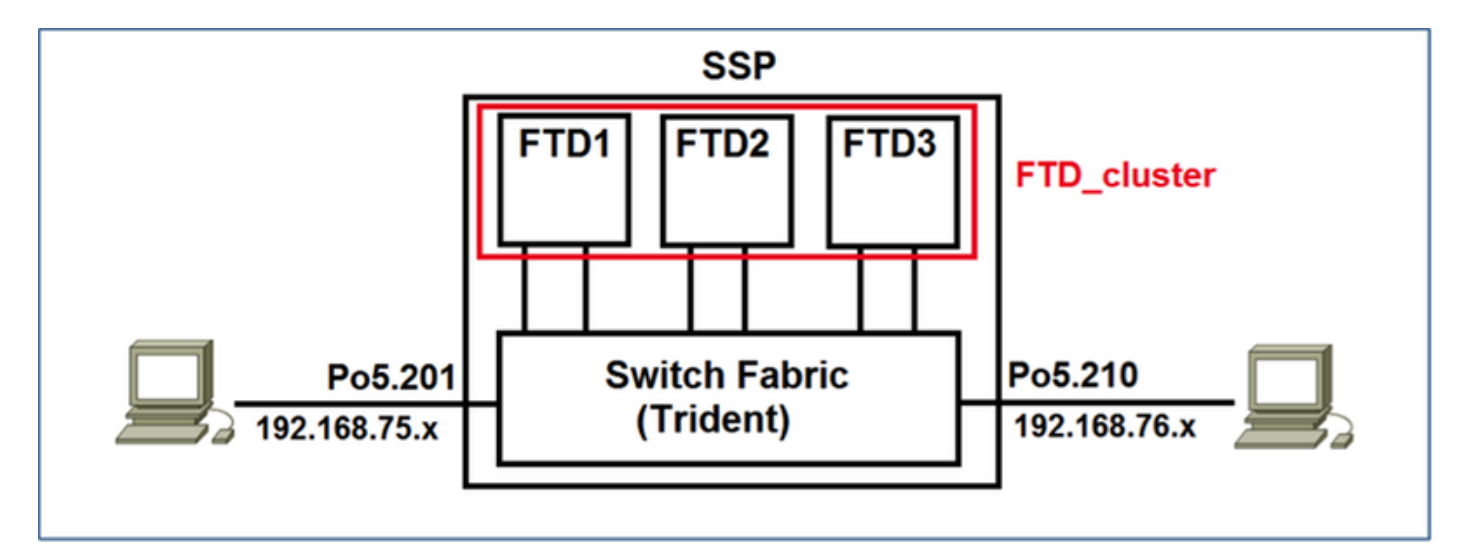

### 任務1.為FTD集群建立必要的介面

工作需求:

建立集群、管理介面和埠通道資料介面。

解決方案:

步驟1.建立埠通道資料介面。

要建立新介面,您必須登入到FPR9300 Chassis Manager並導航到Interfaces頁籤。

選擇Add Port Channel,然後使用以下引數建立新的埠通道介面:

| 埠通道ID | 5                        |
|-------|--------------------------|
| 類型    | 資料                       |
| 啟用    | 是                        |
| 成員ID  | Ethernet1/3、Ethernet 1/4 |

### 選擇OK以儲存配置,如下圖所示。

| Add Port Chan                           | nel           |                                                                                                    |              |     | ? X    |
|-----------------------------------------|---------------|----------------------------------------------------------------------------------------------------|--------------|-----|--------|
| Port Channel ID: 5                      | 5             | 🗹 Enable                                                                                                    |              |     |        |
| Туре: [                                 | Data 💌        |                                                                                                    |              |     |        |
| Speed: 1                                | 1gbps 🗸       |                                                                                                    |              |     |        |
| Interfaces                              |               | _                                                                                                    |              |     |        |
| Availa                                  | ble Interface |                                                                                                    | Member ID    |     |        |
| Sec. Sec. Sec. Sec. Sec. Sec. Sec. Sec. | earch         |                                                                                                    | Ethernet     | 1/3 |        |
| III Et                                  | thernet1/2    |                                                                                                    | III Ethernet | 1/4 |        |
|                                         | thernet1/3    | l de la companya de la companya de la companya de la companya de la companya de la companya de la companya de l |              |     | 1      |
| Et                                      | thernet1/4    |                                                                                                    |              |     |        |
| III Et                                  | thernet1/5    |                                                                                                    |              |     |        |
| III Et                                  | thernet1/6    | Add Tabadaaa                                                                                                    |              |     |        |
| III Et                                  | thernet1/7    | Add Interface                                                                                                   |              |     |        |
|                                         | thernet1/8    |                                                                                                    |              |     |        |
| III Et                                  | thernet2/1    |                                                                                                    |              |     |        |
| III Et                                  | thernet2/2    |                                                                                                    |              |     |        |
| III Et                                  | thernet2/3    |                                                                                                    |              |     |        |
| Et Et                                   | thernet2/4    |                                                                                                    |              |     |        |
| Et Et                                   | thernet3/1    |                                                                                                    |              |     |        |
| Et Et                                   | thernet3/2    |                                                                                                    |              |     |        |
|                                         |               |                                                                                                    |              |     |        |
|                                         |               |                                                                                                    |              |     |        |
|                                         |               |                                                                                                    |              | ОК  | Cancel |

### 步驟2.建立管理介面。

在Interfaces頁籤上,選擇介面,按一下Edit並配置管理型別介面。

按一下「OK」以儲存組態,如下圖所示。

| Edit Inte | erface - Ethernet1 | /1 ?×<br>Enable |
|-----------|--------------------|-----------------|
| Type:     | mgmt               | *               |
| Speed:    | 1gbps              | *               |
|           | ок                 | Cancel          |

步驟3.建立集群控制鏈路介面。

按一下「Add Port Channel」按鈕,用這些引數建立一個新的連線埠通道介面,如下圖所示。

| 埠通道ID | 48 |
|-------|----|
| 類型    | 叢集 |
| 啟用    | 是  |
| 成員ID  | -  |

| Add Port Cha     | annel             |               |           |    | ?×     |  |  |
|------------------|-------------------|---------------|-----------|----|--------|--|--|
| Port Channel ID: | 48                | C Enable      |           |    |        |  |  |
| Type:            | Cluster           | ]             |           |    |        |  |  |
| Speed:           | 1gbps 👻           | ]             | ÷         |    |        |  |  |
| Interfaces       | Interfaces        |               |           |    |        |  |  |
| Av               | ailable Interface |               | Member ID |    |        |  |  |
|                  | Search            |               |           |    |        |  |  |
|                  | Ethernet1/2       |               |           |    |        |  |  |
|                  | Ethernet1/5       |               |           |    |        |  |  |
|                  | Ethernet1/6       |               |           |    |        |  |  |
|                  | Ethernet1/7       |               |           |    |        |  |  |
|                  | Ethernet1/8       |               |           |    |        |  |  |
|                  | Ethernet2/1       | Add Interface |           |    |        |  |  |
|                  | Ethernet2/2       |               |           |    |        |  |  |
|                  | Ethernet2/3       |               |           |    |        |  |  |
|                  | Ethernet2/4       |               |           |    |        |  |  |
|                  | Ethernet3/1       |               |           |    |        |  |  |
|                  | Ethernet3/2       |               |           |    |        |  |  |
|                  | Ethernet3/3       |               |           |    |        |  |  |
|                  | Ethernet3/4       |               |           |    |        |  |  |
|                  |                   |               |           |    |        |  |  |
|                  |                   |               |           |    |        |  |  |
|                  |                   |               |           | ОК | Cancel |  |  |

## 任務2.建立FTD集群

工作需求:

建立FTD集群裝置。

解決方案:

步驟1.導覽至Logical Devices,然後按一下Add Device按鈕。

建立FTD集群,如下所示:

| FTD_cluster         |
|---------------------|
| Cisco Firepower威脅防禦 |
| 6.0.1.1213          |
| 叢集                  |
|                     |

若要新增裝置,請按一下OK,如下圖所示。

| Add Device     |                                |   | ?×     |
|----------------|--------------------------------|---|--------|
| Device Name:   | FTD_cluster                    |   |        |
| Template:      | Cisco Firepower Threat Defense | ~ |        |
| Image Version: | 6.0.1.1213                     | ~ |        |
| Device Mode:   | 🔵 Standalone 💿 Cluster         |   |        |
|                |                                | _ |        |
|                | ОК                             |   | Cancel |

步驟2.配置和部署FTD集群。

建立FTD裝置後,系統會將您重新導向至Provisioning- device\_name視窗。

按一下裝置圖示以啟動組態,如下圖所示。

| 0   | verview               | Interfaces Log                       | ical Devices   | Security Mo | lules Platform Settings |         |                 |           | System | Tools | Help  | admin |
|-----|-----------------------|--------------------------------------|----------------|-------------|-------------------------|---------|-----------------|-----------|--------|-------|-------|-------|
| e l | rovisionin<br>ustered | g - FTD_cluster<br>Cisco Firepower 1 | Threat Defense | 6.0.1.1213  |                         |         |                 |           | Sav    | _     | Canod |       |
| D   | ata Ports             | -                                    |                |             |                         |         |                 |           |        |       |       |       |
| 1   | Ethernet1/2           |                                      |                |             |                         |         |                 |           |        |       |       |       |
| 10  | Ethernet1/S           |                                      |                |             |                         |         |                 |           |        |       |       |       |
| 10  | Ethernet1/6           |                                      |                |             |                         |         | C               |           |        |       |       |       |
| 0   | Ethernet1/7           |                                      |                |             |                         |         |                 |           |        |       |       |       |
|     | Ethernet1/8           |                                      |                |             |                         |         |                 |           |        |       |       |       |
|     | Ethernet2/1           |                                      |                |             |                         |         |                 |           |        |       |       |       |
|     | Ethernet2/2           |                                      |                |             |                         |         | FTD - 6.0.1     | 1.1213    |        |       |       |       |
|     | Ethernet2/3           |                                      |                |             |                         |         | Security Mode   | ile 1,2,3 |        |       |       |       |
|     | Ethernet2/4           |                                      |                |             |                         |         |                 |           |        |       |       |       |
|     | Ethernet3/2           |                                      |                |             |                         |         |                 |           |        |       |       |       |
|     | Ethernet3/3           |                                      |                |             |                         |         |                 |           |        |       |       |       |
|     | Ethernet3/4           |                                      |                |             |                         |         |                 |           |        |       |       |       |
|     | Port-channel!         |                                      |                |             |                         |         |                 |           |        |       |       |       |
|     |                       |                                      |                | _           |                         |         |                 |           |        |       |       | _     |
|     | Security I            | todule Applie                        | ation          | Version     | Management IP           | Gateway | Management Port | Status    |        |       |       |       |
| 1   | Security M            | odule 1 FTD                          |                | 6.0.1.1213  |                         |         |                 |           |        |       |       |       |
| u   | Security M            | odule 2 PTD                          |                | 6.0.1.1213  |                         |         |                 |           |        |       |       |       |
| a   | Security M            | odule 3 PTD                          |                | 6.0.1.1213  |                         |         |                 |           |        |       |       |       |

使用以下設定設定FTD Cluster Information索引標籤,如下圖所示。

| 群集金鑰  | 思科          |
|-------|-------------|
| 群集組名稱 | FTD_cluster |
| 管理介面  | Ethernet1/1 |

| Cisco Firepower Thre         | eat Defense - Configuration 📧 🗵     |
|------------------------------|-------------------------------------|
| Cluster Information Setti    | ngs Interface Information Agreement |
| Security Module(SM)          |                                     |
| Security Module-1,Security M | Iodule-2,Security Module-3          |
| Interface Information        |                                     |
| Cluster Key:                 | •••••                               |
| Cluster Group Name:          | FTD_cluster                         |
| Management Interface:        | Ethernet1/1                         |
|                              |                                     |
|                              |                                     |
|                              |                                     |
|                              |                                     |
|                              |                                     |
|                              |                                     |
|                              |                                     |
|                              |                                     |
|                              | OK Cancel                           |

使用以下設定設定FTD **Settings**索引標籤,如下圖所示。

| 註冊金鑰            | 思科                         |
|-----------------|----------------------------|
| 密碼              | Admin123                   |
| Firepower管理中心IP | 10.62.148.73               |
| 搜尋域             | cisco.com                  |
| 防火牆模式           | 循路                         |
| DNS伺服器          | 173.38.200.100             |
| 完全限定主機名         | ksec-fpr9k-1-1-3.cisco.com |
| 事件介面            | 無                          |
|                 |                            |

| Cisco Firepower Three Cluster Information Settings | at Defense - Config<br>Interface Information | uration ?× |
|----------------------------------------------------|----------------------------------------------|------------|
| Registration Key:                                  |                                              |            |
| Password:                                          | •••••                                        | 5          |
| Firepower Management<br>Center IP:                 | 10.62.148.73                                 |            |
| Search domains:                                    | cisco.com                                    |            |
| Firewall Mode:                                     | Routed                                       | •          |
| DNS Servers:                                       | 173.38.200.100                               |            |
| Fully Qualified Hostname:                          | ksec-fpr9k-1-1-3.cisco.co                    | m          |
| Eventing Interface:                                | None                                         | ~          |
|                                                    |                                              |            |
|                                                    |                                              |            |
|                                                    |                                              |            |
|                                                    |                                              |            |
|                                                    |                                              |            |
|                                                    |                                              |            |
|                                                    |                                              |            |
|                                                    | OK                                           | Cancel     |

使用這些設定設定FTD Interface Information索引標籤,如下圖所示。

| 地址型別<br>安全描知1 | 僅限IPv4          |
|---------------|-----------------|
| 安王侯和<br>管理IP  | 10.62.148.67    |
| 網路掩碼          | 255.255.255.128 |
| 閘道            | 10.62.148.1     |
| 安全模組2         |                 |
| 管理IP          | 10.62.148.68    |
| 網路掩碼          | 255.255.255.128 |
| 閘道            | 10.62.148.1     |
| 安全模組3         |                 |
| 管理IP          | 10.62.148.69    |
| 網路掩碼          | 255.255.255.128 |
| 閘道            | 10.62.148.1     |

| Cisco Firepower Threat Defense - Configuration |                                 |  |  |  |  |
|------------------------------------------------|---------------------------------|--|--|--|--|
| Cluster Information Settings                   | Interface Information Agreement |  |  |  |  |
| Address Type:                                  | IPv4 only                       |  |  |  |  |
| Security Module 1                              |                                 |  |  |  |  |
| Management IP:                                 | 10.62.148.67                    |  |  |  |  |
| Network Mask:                                  | 255.255.255.128                 |  |  |  |  |
| Gateway:                                       | 10.62.148.1                     |  |  |  |  |
| Security Module 2                              |                                 |  |  |  |  |
| Management IP:                                 | 10.62.148.68                    |  |  |  |  |
| Network Mask:                                  | 255.255.255.128                 |  |  |  |  |
| Gateway:                                       | 10.62.148.1                     |  |  |  |  |
| Security Module 3                              |                                 |  |  |  |  |
| Management IP:                                 | 10.62.148.69                    |  |  |  |  |
| Network Mask:                                  | 255.255.255.128                 |  |  |  |  |
| Gateway:                                       | 10.62.148.1                     |  |  |  |  |
|                                                |                                 |  |  |  |  |
|                                                |                                 |  |  |  |  |
|                                                | OK Cancel                       |  |  |  |  |

接受「**Agreement**」頁籤上的「Agreement」,然後按一下**OK**,如下圖所示。

| Cisco Firepower Threat Defense - Configuration                                                                                                    |
|----------------------------------------------------------------------------------------------------|
| Cluster Information Settings Interface Information                                                                                                    |
|                                                                                                    |
|                                                                                                    |
| End User License Agreement                                                                                                    |
| IMPORTANT: PLEASE READ THIS END USER LICENSE<br>AGREEMENT CAREFULLY. IT IS VERY IMPORTANT<br>THAT YOU CHECK THAT YOU ARE PURCHASING<br>CISCO SOFTWARE OR EQUIPMENT FROM AN<br>APPROVED SOURCE AND THAT YOU, OR THE ENTITY<br>YOU REPRESENT (COLLECTIVELY, THE<br>"CUSTOMER") HAVE BEEN REGISTERED AS THE END<br>USER FOR THE PURPOSES OF THIS CISCO END<br>USER LICENSE AGREEMENT. IF YOU ARE NOT<br>REGISTERED AS THE END USER YOU HAVE NO<br>LICENSE TO USE THE SOFTWARE AND THE LIMITED<br>WARRANTY IN THIS END USER LICENSE<br>AGREEMENT DOES NOT APPLY. ASSUMING YOU<br>HAVE PURCHASED FROM AN APPROVED SOURCE,<br>DOWNLOADING, INSTALLING OR USING CISCO OR<br>CISCO-SUPPLIED SOFTWARE CONSTITUTES<br>ACCEPTANCE OF THIS AGREEMENT. |
| CISCO SYSTEMS, INC. OR ITS SUBSIDIARY<br>LICENSING THE SOFTWARE INSTEAD OF CISCO<br>SYSTEMS, INC. ("CISCO") IS WILLING TO LICENSE<br>THIS SOFTWARE TO YOU ONLY UPON THE<br>CONDITION THAT YOU PURCHASED THE SOFTWARE                                                                                                    |
| <ul> <li>I understand and accept the agreement</li> </ul>                                                                                                    |
|                                                                                                    |
| OK Cancel                                                                                                    |

步驟3.將資料介面分配給FTD。

展開「Data Ports(資料埠)」區域,然後點選要分配給FTD的每個介面。完成後,選擇**Save**以建 立FTD集群,如下圖所示。

| 0  | verview Interface:                              | Logical Device               | Security Modules Pla | atform Settings   |             |                 |          | System Tools | Help admin |
|----|-------------------------------------------------|------------------------------|----------------------|-------------------|-------------|-----------------|----------|--------------|------------|
| P  | rovisioning - FTD_clu<br>lustered   Cisco Firej | uster<br>power Threat Defens | ie   6.0.1.1213      |                   |             |                 |          | Save         | Cancel     |
| D  | ata Ports                                       |                              |                      |                   |             |                 |          |              | 1          |
| I. | Ethernet1/7                                     |                              |                      |                   |             |                 |          |              |            |
| IJ | Ethernet1/8                                     |                              |                      |                   |             |                 |          |              |            |
| IJ | Ethernet2/1                                     |                              |                      |                   |             |                 |          |              |            |
| ļ  | Ethernet2/2                                     |                              |                      |                   |             |                 |          |              |            |
| U. | Ethernet2/3                                     | _                            |                      | Port-<br>channel5 |             | _               |          |              |            |
| U. | Ethernet2/4                                     | _1                           |                      |                   |             |                 |          |              |            |
| Į, | Ethernet3/1                                     | _1                           |                      |                   |             | FTD - 6.0.1     | .1213    |              |            |
| I. | Ethernet3/2                                     |                              |                      | But               |             | Security Mod    | /e 1,2,3 |              |            |
| l, | Ethernet3/3                                     | -1                           |                      | channel48         |             | _               |          |              |            |
|    | Ethernet3/4                                     |                              |                      |                   |             |                 |          |              |            |
|    | Port-channel48                                  |                              |                      |                   |             |                 |          |              |            |
| Ľ  | Port-channels                                   |                              |                      |                   |             |                 |          |              | _          |
|    | Security Module                                 | Application                  | Version              | Management IP     | Gateway     | Management Port | Status   |              |            |
| 9  | Security Module 1                               | FTD                          | 6.0.1.1213           | 10.62.148.67      | 10.62.148.1 | Ethernet1/1     |          |              |            |
|    | Cluster Interfaces:                             | Port-channel48               |                      |                   |             |                 |          |              |            |
| 9  | Security Module 2                               | FTD                          | 6.0.1.1213           | 10.62.148.68      | 10.62.148.1 | Ethernet1/1     |          |              |            |
|    | Cluster Interfaces:                             | Port-channel48               |                      |                   |             |                 |          |              |            |
| ۲  | Security Module 3                               | FTD                          | 6.0.1.1213           | 10.62.148.69      | 10.62.148.1 | Ethernet1/1     |          |              |            |
|    | Cluster Interfaces:                             | Port-channel48               |                      |                   |             |                 |          |              |            |

等待幾分鐘以部署集群,然後進行主裝置選擇。

#### • ,如下圖所示。

| 0 | erview Interface                                | s Logical Device                    | Security Module | s Platform Settings                                                                                      |                                                                                                    |                  |        | System Tools Help admin |
|---|-------------------------------------------------|-------------------------------------|-----------------|----------------------------------------------------------------------------------------------------|----------------------------------------------------------------------------------------------------|------------------|--------|-------------------------|
| ۲ | FTD_cluster                                     | Clustered                           | Status: ok      |                                                                                                    |                                                                                                    |                  |        | C Refresh O Add Device  |
|   | Security Module                                 | Application                         | Version         | Management IP                                                                                            | Gateway                                                                                                    | Management Port  | Status |                         |
|   | Security Module 1                               | FTD                                 | 6.0.1.1213      | 10.62.148.67                                                                                             | 10.62.148.1                                                                                                   | Ethernet1/1      | online | Endlief 🔵 🏞             |
|   | Ports:<br>Data Interfaces:<br>Cluster Interface | Port-channel5<br>es: Port-channel48 |                 | Attributes:<br>Cluster Operational St<br>Firepower Management<br>Cluster Role<br>Management URL<br>UUID  | tus : in-cluster<br>t IP : 10.62.148.67<br>: primary<br>: https://10.62.148.73/<br>: b2a42bba-5da0-11e6-al    | 11e-efdb62t3eab1 |        |                         |
|   | Security Module 2                               | FTD                                 | 6.0.1.1213      | 10.62.148.68                                                                                             | 10.62.148.1                                                                                                   | Ethernet1/1      | online | Euthel 🕒 A              |
|   | Ports:<br>Data Interfaces:<br>Cluster Interface | Port-channel5<br>es: Port-channel48 |                 | Attributes:<br>Cluster Operational Sta<br>Firepower Management<br>Cluster Role<br>Management URL<br>UUID | ttus : in-cluster<br>: IP : 10.62.148.68<br>: secondary<br>: https://10.62.148.73/<br>: b2c13764-5da0-11e6-8; | 795-e46e09566c19 |        |                         |
|   | Security Module 3                               | FTD                                 | 6.0.1.1213      | 10.62.148.69                                                                                             | 10.62.148.1                                                                                                   | Ethernet1/1      | online | Enabled 🕒 A             |
|   | Ports:<br>Data Interfaces:<br>Cluster Interface | Port-channel5<br>es: Port-channel48 |                 | Attributes:<br>Cluster Operational 5ti<br>Firepower Rolagement<br>Cluster Role<br>Management URL<br>UUID | tus : In-cluster<br>t IP : 10.62.146.69<br>: secondary<br>: https://10.62.148.73/<br>: beb5ca06-5da0-11e6-bi  | 848-450516116340 |        |                         |

#### • 從FPR9300 CLI

| FPR9K-1-A#         |              |             |                   |                |            |
|--------------------|--------------|-------------|-------------------|----------------|------------|
| FPR9K-1-A# scope s | sa           |             |                   |                |            |
| FPR9K-1-A /ssa # s | how app-inst | ance        |                   |                |            |
| Application Name   | Slot ID      | Admin State | Operational State | Running Versio | n Startup  |
| Version Cluster Op | er State     |             |                   |                |            |
|                    |              |             |                   |                |            |
| ftd                | 1            | Enabled     | Online            | 6.0.1.1213     | 6.0.1.1213 |
| In Cluster         |              |             |                   |                |            |
| ftd                | 2            | Enabled     | Online            | 6.0.1.1213     | 6.0.1.1213 |
| In Cluster         |              |             |                   |                |            |
| ftd                | 3            | Enabled     | Online            | 6.0.1.1213     | 6.0.1.1213 |
| In Cluster         |              |             |                   |                |            |
| ±                  |              |             |                   |                |            |

#### • 在LINA(ASA)CLI上

```
firepower# show cluster info
Cluster FTD_cluster: On
   Interface mode: spanned
   This is "unit-1-1" in state MASTER
             : 0
       ID
       Version : 9.6(1)
       Serial No.: FLM19216KK6
       CCL IP : 127.2.1.1
       CCL MAC : 0015.c500.016f
       Last join : 21:51:03 CEST Aug 8 2016
       Last leave: N/A
Other members in the cluster:
   Unit "unit-1-3" in state SLAVE
       ID
             : 1
       Version : 9.6(1)
       Serial No.: FLM19206H7T
       CCL IP : 127.2.1.3
       CCL MAC : 0015.c500.018f
       Last join : 21:51:05 CEST Aug 8 2016
       Last leave: N/A
   Unit "unit-1-2" in state SLAVE
```

: 2 ΤD Version : 9.6(1) Serial No.: FLM19206H71 CCL IP : 127.2.1.2 CCL MAC : 0015.c500.019f Last join : 21:51:30 CEST Aug 8 2016 Last leave: N/A firepower# cluster exec show cluster interface-mode cluster interface-mode spanned cluster interface-mode spanned cluster interface-mode spanned firepower# firepower# cluster exec show cluster history From State To State Reason \_\_\_\_\_ 21:49:25 CEST Aug 8 2016 DISABLED DISABLED Disabled at startup 21:50:18 CEST Aug 8 2016 Enabled from CLI DISABLED ELECTION 21:51:03 CEST Aug 8 2016 MASTER\_POST\_CONFIG Enabled from CLI ELECTION 21:51:03 CEST Aug 8 2016 MASTER\_POST\_CONFIG MASTER Master post config done and waiting for ntfy \_\_\_\_\_ \_\_\_\_\_ To State From State Reason \_\_\_\_\_ 21:49:44 CEST Aug 8 2016 DISABLED DISABLED Disabled at startup 21:50:37 CEST Aug 8 2016 DISABLED ELECTION Enabled from CLI 21:50:37 CEST Aug 8 2016 ELECTION ONCALL Received cluster control message 21:50:41 CEST Aug 8 2016 ONCALL Received cluster control message ELECTION 21:50:41 CEST Aug 8 2016 ELECTION ONCALL Received cluster control message 21:50:46 CEST Aug 8 2016 ONCALL ELECTION Received cluster control message 21:50:46 CEST Aug 8 2016 ELECTION ONCALL Received cluster control message

21:50:51 CEST Aug 8 2016 ONCALL ELECTION Received cluster control message 21:50:51 CEST Aug 8 2016 ELECTION Received cluster control message ONCALL 21:50:56 CEST Aug 8 2016 ONCALL ELECTION Received cluster control message 21:50:56 CEST Aug 8 2016 ELECTION ONCALL Received cluster control message 21:51:01 CEST Aug 8 2016 ONCALL ELECTION Received cluster control message 21:51:01 CEST Aug 8 2016 ELECTION ONCALL Received cluster control message 21:51:04 CEST Aug 8 2016 ONCALL SLAVE\_COLD Received cluster control message 21:51:04 CEST Aug 8 2016 SLAVE\_COLD SLAVE\_APP\_SYNC Client progression done 21:51:05 CEST Aug 8 2016 SLAVE\_APP\_SYNC SLAVE\_CONFIG Slave application configuration sync done 21:51:17 CEST Aug 8 2016 SLAVE\_CONFIG SLAVE\_BULK\_SYNC Configuration replication finished 21:51:29 CEST Aug 8 2016 SLAVE\_BULK\_SYNC SLAVE Configuration replication finished \_\_\_\_\_ \_\_\_\_\_ To State From State Reason \_\_\_\_\_ 21:49:24 CEST Aug 8 2016 DISABLED DISABLED Disabled at startup 21:50:16 CEST Aug 8 2016 DISABLED ELECTION Enabled from CLI 21:50:17 CEST Aug 8 2016 ELECTION Received cluster control message ONCALL 21:50:21 CEST Aug 8 2016 ONCALL ELECTION Received cluster control message 21:50:21 CEST Aug 8 2016 ELECTION ONCALL Received cluster control message 21:50:26 CEST Aug 8 2016 ELECTION Received cluster control message ONCALL 21:50:26 CEST Aug 8 2016 ELECTION ONCALL Received cluster control message 21:50:31 CEST Aug 8 2016 ONCALL ELECTION Received cluster control message

21:50:31 CEST Aug 8 2016 ELECTION ONCALL Received cluster control message 21:50:36 CEST Aug 8 2016 ONCALL ELECTION 21:50:36 CEST Aug 8 2016 ELECTION ONCALL 21:50:41 CEST Aug 8 2016 ONCALL ELECTION 21:50:41 CEST Aug 8 2016 ELECTION ONCALL 21:50:46 CEST Aug 8 2016 ONCALL ELECTION 21:50:46 CEST Aug 8 2016 ELECTION ONCALL 21:50:51 CEST Aug 8 2016 ONCALL ELECTION 21:50:51 CEST Aug 8 2016 ELECTION ONCALL 21:50:56 CEST Aug 8 2016 ELECTION ONCALL 21:50:56 CEST Aug 8 2016 ELECTION ONCALL 21:51:01 CEST Aug 8 2016 ONCALL ELECTION 21:51:01 CEST Aug 8 2016 ELECTION ONCALL 21:51:06 CEST Aug 8 2016 ONCALL ELECTION 21:51:06 CEST Aug 8 2016 ELECTION ONCALL 21:51:12 CEST Aug 8 2016 ONCALL ELECTION 21:51:12 CEST Aug 8 2016 ELECTION ONCALL 21:51:17 CEST Aug 8 2016 ONCALL ELECTION 21:51:17 CEST Aug 8 2016 ELECTION ONCALL 21:51:22 CEST Aug 8 2016 ONCALL ELECTION 21:51:22 CEST Aug 8 2016 ELECTION ONCALL Received cluster control message

Received cluster control message Received cluster control message Received cluster control message

21:51:27 CEST Aug 8 2016 ONCALL ELECTION Received cluster control message 21:51:27 CEST Aug 8 2016 ELECTION ONCALL Received cluster control message 21:51:30 CEST Aug 8 2016 ONCALL SLAVE\_COLD Received cluster control message 21:51:30 CEST Aug 8 2016 SLAVE\_COLD SLAVE\_APP\_SYNC Client progression done 21:51:31 CEST Aug 8 2016 SLAVE\_CONFIG Slave application configuration sync done SLAVE\_APP\_SYNC 21:51:43 CEST Aug 8 2016 SLAVE\_CONFIG SLAVE\_BULK\_SYNC Configuration replication finished 21:51:55 CEST Aug 8 2016 SLAVE\_BULK\_SYNC SLAVE Configuration replication finished \_\_\_\_\_

firepower#

## 任務3.向FMC註冊FTD集群

工作需求:

將邏輯裝置新增到FMC,然後將它們分組到集群中。

解決方案:

步驟1.將邏輯裝置新增到FMC。自FMC版本6.3起,您只能註冊一個FTD裝置(建議作為主裝置)。 其餘FTD由FMC自動發現。

登入FMC並導覽至Devices > Device Management索引標籤,然後按一下Add Device。

使用映像中提到的設定新增第一個邏輯裝置。

按一下Register開始註冊。

| Add Device                                                                                                    |               | ? ) | × |  |  |  |
|----------------------------------------------------------------------------------------------------|---------------|-----|---|--|--|--|
| Host:                                                                                                    | 10.62.148.67  |     |   |  |  |  |
| Display Name:                                                                                                    | FTD1          |     |   |  |  |  |
| Registration Key:                                                                                                    | cisco         |     |   |  |  |  |
| Group:                                                                                                    | None          | ~   |   |  |  |  |
| Access Control Policy:                                                                                                    | FTD9300       | ~   |   |  |  |  |
| Smart Licensing<br>Malware:                                                                                                    |               |     |   |  |  |  |
| Threat:                                                                                                    |               |     |   |  |  |  |
| URL Filtering:                                                                                                    |               |     |   |  |  |  |
| <ul> <li>Advanced</li> <li>On version 5.4 devices or earlier, the licensing options will need to be specified from licensing page.</li> </ul> |               |     |   |  |  |  |
|                                                                                                    | Register Cano | :el |   |  |  |  |

### 驗證如下圖所示。

| Cisco Firepower 9000 Series SM-36 Threat Defense Cluster                                           |                                                                             |         | / 0 |
|----------------------------------------------------------------------------------------------------|-----------------------------------------------------------------------------|---------|-----|
| PTD1(primary)<br>10.62.148.67 - Cisco Firepower 9000 Series SM-36 Threat Defense - v6.0.1 - routed | Cisco Firepower 9000 Series SM-36 Thre Base, Threat, Malware, URL Filtering | FTD9300 |     |
| PTD2<br>10.62.148.68 - Cisco Firepower 9000 Series SM-36 Threat Defense - v6.0.1 - routed          | Cisco Firepower 9000 Series SM-36 Thre Base, Threat, Malware, URL Filtering | FTD9300 | 8   |
| FTD3<br>10.62.148.69 - Cisco Firepower 9000 Series SM-36 Threat Defense - v6.0.1 - routed          | Cisco Firepower 9000 Series SM-36 Thre Base, Threat, Malware, URL Filtering | FTD9300 | 8   |

## 任務4.在FMC上配置埠通道子介面

工作需求:

為埠通道資料介面配置子介面。

解決方案:

步驟1.在FMC GUI中選擇FTD\_cluster Edit按鈕。

導覽至Interfaces索引標籤,然後按一下Add Interfaces> Sub Interface,如下圖所示。

| Overview Analysis Policies De               | vices Objects AMP         |                    |                             | Deploy 🧕   | System Help 🛪 olga 🛪              |
|---------------------------------------------|---------------------------|--------------------|-----------------------------|------------|-----------------------------------|
| Device Management NAT VPN                   | Platform Settings         |                    |                             |            |                                   |
| FTD_cluster                                 |                           |                    |                             |            | Seve Cancel                       |
| Cisco Firepower 9000 Series SM-36 Threat De | lense                     |                    |                             |            |                                   |
| Cluster Devices Routing N                   | AT Interfaces Inline Sets | DHCP               |                             |            |                                   |
| 2                                           |                           |                    |                             |            | Add Interfaces •                  |
| Interface                                   | Logical Name              | Type Security Zone | Mac Address(Active/Standby) | IP Address | <ul> <li>Sub Interface</li> </ul> |
| 10 Port-channel5                            |                           | EtherChannel       |                             |            | 1                                 |
| Port-channel48                              |                           | EtherChannel       |                             |            |                                   |
| Ethernet1/1                                 | diagnostic                | Physical           |                             |            | 1                                 |

使用這些詳細資訊配置第一個子介面。選擇OK以應用更改,如下圖所示。

| 名稱<br><b>常規頁籤</b> | INSIDE           |
|-------------------|------------------|
| 介面                | Port-channel5    |
| 子介面ID             | 201              |
| VLAN ID           | 201              |
| IPv4頁籖            |                  |
| IP型別              | 使用靜態IP           |
| IP 位址             | 192.168.75.10/24 |

| Add Sub Inte     | erface |               |           |                  |     |    | ? ×    |
|------------------|--------|---------------|-----------|------------------|-----|----|--------|
| Name:            | Inside |               | 🗹 Enabled | 🗌 Management O   | nly |    |        |
| Security Zone:   |        | *             | ]         | -                |     |    |        |
| Description:     |        |               |           |                  |     |    |        |
| General IPv      | 4 IPv6 | Advanced      |           |                  |     |    |        |
| MTU:             |        | 1500          |           | (64 - 9000)      |     |    |        |
| Interface *:     |        | Port-channel5 | *         | Enabled          |     |    |        |
| Sub-Interface ID | ) *:   | 201           |           | (1 - 4294967295) |     |    |        |
| VLAN ID:         |        | 201           |           | (1 - 4094)       |     |    |        |
|                  |        |               |           |                  |     |    |        |
|                  |        |               |           |                  |     |    |        |
|                  |        |               |           |                  |     |    |        |
|                  |        |               |           |                  |     |    |        |
|                  |        |               |           |                  |     |    |        |
|                  |        |               |           |                  |     |    |        |
|                  |        |               |           |                  |     |    |        |
|                  |        |               |           |                  |     | OK | Cancel |

| Add Sub Interface | ? ×                                       | 2 |
|-------------------|-------------------------------------------|---|
| Name: Inside      | C Enabled Management Only                 |   |
| Security Zone:    | ~                                         |   |
| Description:      |                                           |   |
| General IPv4 IPv6 | Advanced                                  |   |
| IP Type:          | Use Static IP                             |   |
| IP Address:       | eg. 1.1.1.1/255.255.255.228 or 1.1.1.1/25 |   |
|                   |                                           |   |
|                   |                                           |   |
|                   |                                           |   |
|                   |                                           |   |
|                   |                                           |   |
|                   |                                           |   |
|                   |                                           |   |
|                   | OK Cancel                                 |   |

使用這些詳細資訊配置第二個子介面。

| OUTSIDE          |
|------------------|
|                  |
| Port-channel5    |
| 210              |
| 210              |
|                  |
| 使用靜態IP           |
| 192.168.76.10/24 |
|                  |

按一下**OK**建立子介面。按一下「**Save**」,然後「**Deploy**」變更至FTD\_cluster,如下圖所示。

驗證:

| Overview Analysis Policies Devices Objects AMP     |                                                | Deploy 🍳 System Help 🔹 olga 🔹 |  |  |  |  |  |  |  |
|----------------------------------------------------|------------------------------------------------|-------------------------------|--|--|--|--|--|--|--|
| Device Management NAT VPN Platform Settings        |                                                |                               |  |  |  |  |  |  |  |
| FTD_cluster                                        |                                                |                               |  |  |  |  |  |  |  |
| Cisco Firepower 9000 Series SM-36 Threat Defense   |                                                |                               |  |  |  |  |  |  |  |
| Cluster Devices Routing NAT Interfaces Inline Sets | DHCP                                           |                               |  |  |  |  |  |  |  |
| 2                                                  |                                                | Add Interfaces •              |  |  |  |  |  |  |  |
| Interface Logical Name                             | Type Security Zone Mac Address(Active/Standby) | IP Address                    |  |  |  |  |  |  |  |
| Port-channel5                                      | EtherChannel                                   | 1                             |  |  |  |  |  |  |  |
| Port-channel48                                     | EtherChannel                                   | 9                             |  |  |  |  |  |  |  |
| Ethernet1/1 diagnostic                             | Physical                                       | 1                             |  |  |  |  |  |  |  |
| Port-channel5.201 Inside                           | SubInterface                                   | 192.168.75.10/24(Static)      |  |  |  |  |  |  |  |
| Port-channel5.210 Outside                          | SubInterface                                   | 192.168.76.10/24(Static)      |  |  |  |  |  |  |  |

## 任務5.檢驗基本連通性

工作需求:

建立捕獲並檢查兩個VM之間的連線。

解決方案:

步驟1.在所有集群裝置上建立捕獲。

導航到主裝置的LINA(ASA)CLI並為內部和外部介面建立捕獲。

firepower# firepower# cluster exec capture capi interface inside match icmp any any firepower# firepower# cluster exec capture capo interface outside match icmp any any firepower# 驗證: firepower# cluster exec show capture capture capi type raw-data interface Inside [Capturing - 0 bytes] match icmp any any capture capo type raw-data interface Outside [Capturing - 0 bytes] match icmp any any capture capi type raw-data interface Inside [Capturing - 0 bytes] match icmp any any

capture capo type raw-data interface Outside [Capturing - 0 bytes]
match icmp any any

步驟2.執行從VM1到VM2的ping測試。

使用4個資料包進行測試。測試後檢查捕獲輸出:

capture capi type raw-data interface Inside [Capturing - 752 bytes]
match icmp any any
capture capo type raw-data interface Outside [Capturing - 752 bytes]
match icmp any any

match icmp any any capture capo type raw-data interface Outside [Capturing - 0 bytes] match icmp any any firepower#

運行命令以檢查特定裝置上的捕獲輸出:

firepower# cluster exec unit unit-1-3 show capture capi

8 packets captured

| 1:     | 12:58:36.162253 | 802.1Q | vlan#201 | РO | 192.168.75.100 | > | 192.168.76.100: | icmp: | echo       |
|--------|-----------------|--------|----------|----|----------------|---|-----------------|-------|------------|
| reques | st              |        |          |    |                |   |                 |       |            |
| 2:     | 12:58:36.162955 | 802.1Q | vlan#201 | PO | 192.168.76.100 | > | 192.168.75.100: | icmp: | echo reply |
| 3:     | 12:58:37.173834 | 802.1Q | vlan#201 | РO | 192.168.75.100 | > | 192.168.76.100: | icmp: | echo       |
| reques | st              |        |          |    |                |   |                 |       |            |
| 4:     | 12:58:37.174368 | 802.1Q | vlan#201 | РO | 192.168.76.100 | > | 192.168.75.100: | icmp: | echo reply |
| 5:     | 12:58:38.187642 | 802.1Q | vlan#201 | PO | 192.168.75.100 | > | 192.168.76.100: | icmp: | echo       |
| reques | st              |        |          |    |                |   |                 |       |            |
| 6:     | 12:58:38.188115 | 802.1Q | vlan#201 | РO | 192.168.76.100 | > | 192.168.75.100: | icmp: | echo reply |
| 7:     | 12:58:39.201832 | 802.1Q | vlan#201 | PO | 192.168.75.100 | > | 192.168.76.100: | icmp: | echo       |
| reques | st              |        |          |    |                |   |                 |       |            |
| 8:     | 12:58:39.202321 | 802.1Q | vlan#201 | P0 | 192.168.76.100 | > | 192.168.75.100: | icmp: | echo reply |
| 8 pacl | kets shown      |        |          |    |                |   |                 |       |            |

firepower# cluster exec unit unit-1-3 show capture capo

8 packets captured

1: 12:58:36.162543 802.1Q vlan#210 P0 192.168.75.100 > 192.168.76.100: icmp: echo

| reque | st              |        |          |    |                |   |                 |       |      |       |
|-------|-----------------|--------|----------|----|----------------|---|-----------------|-------|------|-------|
| 2:    | 12:58:36.162894 | 802.1Q | vlan#210 | PO | 192.168.76.100 | > | 192.168.75.100: | icmp: | echo | reply |
| 3:    | 12:58:37.174002 | 802.1Q | vlan#210 | PO | 192.168.75.100 | > | 192.168.76.100: | icmp: | echo |       |
| reque | st              |        |          |    |                |   |                 |       |      |       |
| 4:    | 12:58:37.174307 | 802.1Q | vlan#210 | PO | 192.168.76.100 | > | 192.168.75.100: | icmp: | echo | reply |
| 5:    | 12:58:38.187764 | 802.1Q | vlan#210 | PO | 192.168.75.100 | > | 192.168.76.100: | icmp: | echo |       |
| reque | st              |        |          |    |                |   |                 |       |      |       |
| 6:    | 12:58:38.188085 | 802.1Q | vlan#210 | PO | 192.168.76.100 | > | 192.168.75.100: | icmp: | echo | reply |
| 7:    | 12:58:39.201954 | 802.1Q | vlan#210 | PO | 192.168.75.100 | > | 192.168.76.100: | icmp: | echo |       |
| reque | st              |        |          |    |                |   |                 |       |      |       |
| 8:    | 12:58:39.202290 | 802.1Q | vlan#210 | PO | 192.168.76.100 | > | 192.168.75.100: | icmp: | echo | reply |
| 8 pac | kets shown      |        |          |    |                |   |                 |       |      |       |
| firep | ower#           |        |          |    |                |   |                 |       |      |       |

#### 完成此任務後,使用下一命令刪除捕獲:

步驟3.將檔案從VM2下載到VM1。

VM1預配置為FTP伺服器,VM2預配置為FTP客戶端。

使用以下內容建立新捕獲:

使用FTP客戶端將檔案從VM2下載到VM1。

#### 檢查show conn輸出:

UIOeN UDP cluster 255.255.255.255:49495 NP Identity Ifc 127.2.1.1:49495, idle 0:00:00, bytes 17858058, flags -TCP cluster 127.2.1.3:10844 NP Identity Ifc 127.2.1.1:38296, idle 0:00:33, bytes 5496, flags UI ...... TCP cluster 127.2.1.3:59588 NP Identity Ifc 127.2.1.1:10850, idle 0:00:33, bytes 132, flags UO

TCP Outside 192.168.76.100:49175 Inside 192.168.75.100:21, idle 0:00:32, bytes 665, flags

TCP Outside 192.168.76.100:49175 Inside 192.168.75.100:21, idle 0:00:34, bytes 0, flags y
TCP cluster 127.2.1.1:10851 NP Identity Ifc 127.2.1.3:48493, idle 0:00:52, bytes 224, flags UI
.......
TCP cluster 127.2.1.1:64070 NP Identity Ifc 127.2.1.3:10847, idle 0:00:11, bytes 806, flags U0

TCP cluster 127.2.1.1:10851 NP Identity Ifc 127.2.1.2:64136, idle 0:00:53, bytes 224, flags UI ...... TCP cluster 127.2.1.1:15859 NP Identity Ifc 127.2.1.2:10847, idle 0:00:11, bytes 807, flags UO Show capture output:

#### 從機箱管理器UI捕獲群集

在下面的影象中,您可以看到具有2個埠通道(8和48)的FPR9300上的3單元群集。 邏輯裝置是 ASA,但在FTD的情況下將採用相同的概念。需要記住的重要一點是,儘管有3個集群單**元,但從捕 獲的角度來**看,只有一個邏輯設**備**:

| Ov  | erview              | Interfaces                                      | Logical Devices                 | Security Mo | dules Platform Sett                                                                                                   | ings                                                                                     |                 | Sys      | tem Tools Help admin |
|-----|---------------------|-------------------------------------------------|---------------------------------|-------------|----------------------------------------------------------------------------------------------------|------------------------------------------------------------------------------------------|-----------------|----------|----------------------|
| Log | ical Devi           | ce List                                         |                                 |             |                                                                                                    |                                                                                          |                 | c        | Refresh 3 Add Device |
|     | ASA                 | с                                               | lustered                        | Status:ok   |                                                                                                    |                                                                                          |                 |          | (F.) 🥒 E 🔹           |
|     | Securit             | y Module                                        | Application                     | Version     | Management IP                                                                                                    | Gateway                                                                                  | Management Port | Status   |                      |
| -   | Security            | Module 1                                        | ASA                             | 9.6.2.7     | 0.0.0.0                                                                                                    | 0.0.0.0                                                                                  | Ethernet1/1     | 🕜 online | 🕶 🎉                  |
|     | Ports<br>Dat<br>Clu | <b>s:</b><br>ta Interfaces:<br>ster Interfaces: | Port-channel8<br>Port-channel48 |             | Attributes:<br>Cluster Operational Statu<br>Management IP VIRTUAL<br>Cluster Role<br>Management URL<br>Management IP  | s: in-cluster<br>: 10.111.8.206<br>: master<br>: https://10.111.8.206/<br>: 10.111.8.193 |                 |          |                      |
| •   | Security            | Module 2                                        | ASA                             | 9.6.2.7     | 0.0.0.0                                                                                                    | 0.0.0.0                                                                                  | Ethernet1/1     | 🕜 online | 💌 🏂 🏞                |
|     | Ports<br>Dat<br>Clu | <b>s:</b><br>ta Interfaces:<br>ster Interfaces: | Port-channel8<br>Port-channel48 |             | Attributes:<br>Cluster Operational Statu<br>Management IP VIRTUAL<br>Cluster Role<br>Management URL<br>Management IP  | s: in-cluster<br>: 10.111.8.206<br>: slave<br>: https://10.111.8.206/<br>: 10.111.8.189  |                 |          |                      |
| •   | Security            | Module 3                                        | ASA                             | 9.6.2.7     | 0.0.0.0                                                                                                    | 0.0.0.0                                                                                  | Ethernet1/1     | 🕜 online | 🕶 🎉 🥕                |
|     | Ports<br>Dat<br>Clu | s:<br>ta Interfaces:<br>ster Interfaces:        | Port-channel8<br>Port-channel48 |             | Attributes:<br>Cluster Operational Statu:<br>Management IP VIRTUAL<br>Cluster Role<br>Management URL<br>Management IP | s: in-cluster<br>: 10.111.8.206<br>: slave<br>: https://10.111.8.206/<br>: 10.111.8.190  |                 |          |                      |

| Overview Interfaces                                                             | Logical Devices So | ecurity Modules                        | Platform Settings                                           |                                                                                      | System <b>Tools</b> Help admin<br>Packet Capture         |
|---------------------------------------------------------------------------------|--------------------|----------------------------------------|-------------------------------------------------------------|--------------------------------------------------------------------------------------|----------------------------------------------------------|
|                                                                                 |                    |                                        | Save and Run                                                | Save                                                                                 | Cancel                                                   |
| ASA<br>Ethernet1/1<br>Ethernet1/8<br>(Portchannel48)<br>Ethernet1/7             |                    |                                        |                                                             | Session Name*<br>Selected Interfaces<br>Buffer Size<br>Snap length:<br>Store Packets | ARP<br>Ethernet1/5<br>256 MB<br>1518<br>Overwrite Append |
| Ethernet1/6<br>(Portchannel48)<br>Ethernet1/5<br>(Portchannel48)<br>Ethernet1/4 |                    | Ethernet1/9, Ethe<br>Ethernet1/12, Eth | ASA<br>ernet1/10, Ethernet1/11,<br>hernet1/13, Ethernet1/14 | Capture Filter                                                                       | Apply Filter Capture All                                 |
| (Portchannel48)                                                                 |                    |                                        |                                                             |                                                                                      |                                                          |
| Ethernet2/2<br>(Portchannel8)<br>Ethernet2/1<br>(Portchannel8)                  |                    |                                        |                                                             |                                                                                      |                                                          |

## 任務6.從群集中刪除從屬裝置

工作需求:

登入到FMC並從群集中刪除從屬裝置。

解決方案:

步驟1.登入FMC並導航至Device > Device Management。

按一下從屬裝置旁邊的垃圾桶圖示,如下圖所示。

| ∠                                                                                                  |                                                                             |         | <i>2</i> 8 |
|----------------------------------------------------------------------------------------------------|-----------------------------------------------------------------------------|---------|------------|
| FTD1(primary)<br>10.62.148.67 - Cisco Firepower 9000 Series SM-36 Threat Defense - v6.0.1 - routed | Cisco Firepower 9000 Series SM-36 Thre Base, Threat, Malware, URL Filtering | FTD9300 | ~          |
| FTD2<br>10.62.148.68 - Cisco Firepower 9000 Series SM-36 Threat Defense - v6.0.1 - routed          | Cisco Firepower 9000 Series SM-36 Thre Base, Threat, Malware, URL Filtering | FTD9300 | 6          |
| FTD3<br>10.62.148.69 - Cisco Firepower 9000 Series SM-36 Threat Defense - v6.0.1 - routed          | Cisco Firepower 9000 Series SM-36 Thre Base, Threat, Malware, URL Filtering | FTD9300 | 6          |

此時將顯示確認視窗。選擇Yes進行確認,如下圖所示。

| Confirm Delete    |                                                                                                    |                                                                                   |  |  |  |  |  |  |
|-------------------|----------------------------------------------------------------------------------------------------|-----------------------------------------------------------------------------------|--|--|--|--|--|--|
| availat<br>Do you | Device "FTD2" will b<br>Cluster "FTD_cluster<br>Management Center<br>ole in Firepower Secu<br>want to continue? | e deleted from<br>r <sup>*</sup> in Firepower<br>r but will be<br>rity Appliance. |  |  |  |  |  |  |
|                   | Yes                                                                                                    | No                                                                                |  |  |  |  |  |  |

#### • , 如下圖所示。

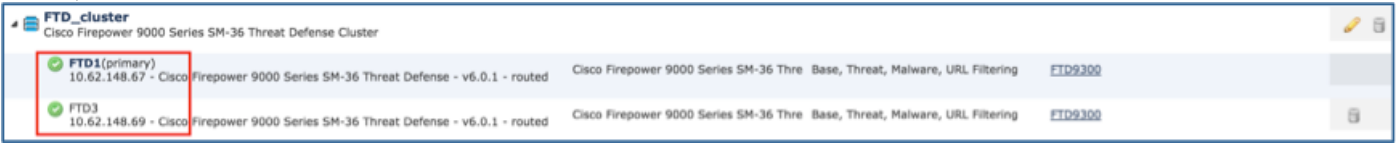

#### • 在FXOS CLI上。

| FPR9K-1-A# <b>scope ssa</b><br>FPR9K-1-A /ssa # <b>show app-instance</b> |                    |             |                   |                 |            |  |  |  |  |
|--------------------------------------------------------------------------|--------------------|-------------|-------------------|-----------------|------------|--|--|--|--|
| Application Name<br>Version Cluster Ope                                  | Slot ID<br>r State | Admin State | Operational State | Running Version | Startup    |  |  |  |  |
|                                                                          |                    |             |                   |                 |            |  |  |  |  |
| ftd                                                                      | 1                  | Enabled     | Online            | 6.0.1.1213      | 6.0.1.1213 |  |  |  |  |
| In Cluster                                                               |                    |             |                   |                 |            |  |  |  |  |
| ftd                                                                      | 2                  | Enabled     | Online            | 6.0.1.1213      | 6.0.1.1213 |  |  |  |  |
| In Cluster                                                               |                    |             |                   |                 |            |  |  |  |  |
| ftd                                                                      | 3                  | Enabled     | Online            | 6.0.1.1213      | 6.0.1.1213 |  |  |  |  |
| In Cluster                                                               |                    |             |                   |                 |            |  |  |  |  |
|                                                                          |                    |             |                   |                 |            |  |  |  |  |

•在LINA(ASA)CLI上。

#### firepower# show cluster info Cluster FTD\_cluster: On Interface mode: spanned This is "unit-1-1" in state MASTER ID : 0 Version : 9.6(1)Serial No.: FLM19216KK6 CCL IP : 127.2.1.1 CCL MAC : 0015.c500.016f Last join : 21:51:03 CEST Aug 8 2016 Last leave: N/A Other members in the cluster: Unit "unit-1-3" in state SLAVE ID : 1 Version : 9.6(1)Serial No.: FLM19206H7T CCL IP : 127.2.1.3 CCL MAC : 0015.c500.018f Last join : 21:51:05 CEST Aug 8 2016 Last leave: N/A Unit "unit-1-2" in state SLAVE : 2 ΤD Version : 9.6(1) Serial No.: FLM19206H71 CCL IP : 127.2.1.2 CCL MAC : 0015.c500.019f Last join : 21:51:30 CEST Aug 8 2016 Last leave: N/A firepower#

附註:裝置已從FMC註銷,但它仍是FPR9300上的群整合員。

驗諍

使用本節內容,確認您的組態是否正常運作。

驗證已完成並涵蓋在單個任務中。

### 疑難排解

目前尚無適用於此組態的具體疑難排解資訊。

### 相關資訊

• 所有版本的Cisco Firepower Management Center配置指南都可以在以下位置找到: <u>https://www.cisco.com/c/en/us/td/docs/security/firepower/roadmap/firepower-</u> <u>roadmap.html#id\_47280</u>。

• 所有版本的FXOS Chassis Manager和CLI配置指南都可以在以下位置找到: <u>https://www.cisco.com/c/en/us/td/docs/security/firepower/fxos/roadmap/fxos-roadmap.html#pgfld-</u> <u>121950</u>。

• 思科全球技術協助中心(TAC)強烈建議使用以下視覺指南,深入瞭解Cisco Firepower下一代安 全技術(包括本文中提到的技術):

http://www.ciscopress.com/title/9781587144806。

有關與Firepower技術相關的所有配置和故障排除技術說明。
 <u>https://www.cisco.com/c/en/us/support/security/defense-center/tsd-products-support-series-home.html</u>。

• <u>技術支援與文件 - Cisco Systems</u>